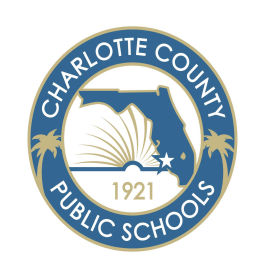

# Activate your CCPS ID Powered by ClassLink

Follow this guide to activate your CCPS ID account and to log-in to ClassLink for the first time.

### Step 1:

Go to the ClassLink log in page: classlink.yourcharlotteschools.net

## Step 2:

Enter your CCPS ID number: Staff - Found on the back of your ID badge (10 digits) Students – Provided by your school or teacher (8 digits)

## Step 3:

Enter your temporary password:

First Initial (capitalized) Last Initial (lower) Followed by your birthdate (MMDDYYYY)

Example: John Smith 12/5/1980 -- Js12051980

## Step 4:

Create a new password

The new password must be at least 8 characters long and contain at least 1 number, 1 capital letter and 1 lower case letter.

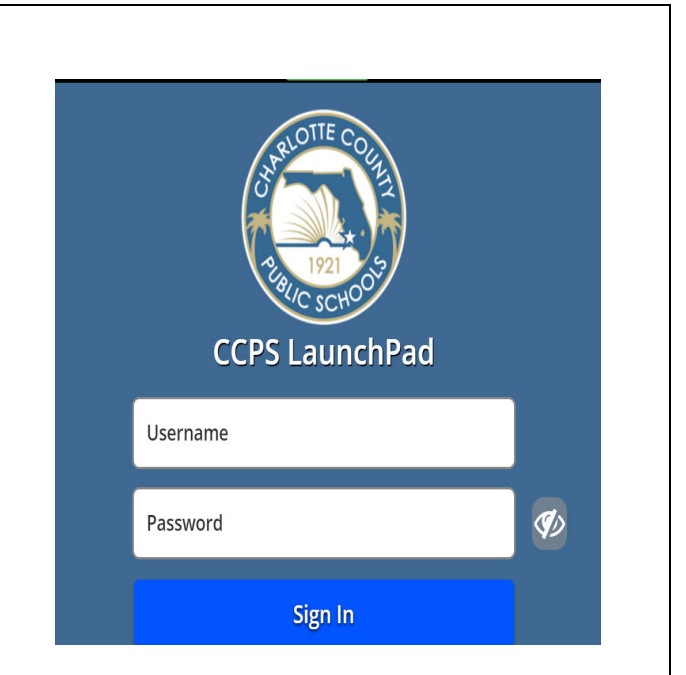

| Enter Windows password                                         | ×             |
|----------------------------------------------------------------|---------------|
| Windows is requiring you to change your password before login. |               |
|                                                                |               |
| Contirm Password                                               |               |
| Password policy:<br>CCPS Password Policy                       |               |
| Password must contain:                                         |               |
| 8 - 16 characters                                              |               |
| 1 Number                                                       |               |
| 1 Capital                                                      |               |
| 1 Lower Case Letter                                            |               |
|                                                                | Cancel Submit |

# Step 5: (Staff only)

### Setup Multi-Factor Authentication

Choose a MFA method (Mobile, SMS, Image)

- **Mobile:** This uses an app that generates a One-Time passcode every 30 seconds
- **SMS:** You will receive texts to your phone. This could incur cost depending on your phone plan.
- Image: Choose an image from a list of images

| Select an MFA type below<br>Mobile<br>Mobile<br>SMS<br>Image<br>reperryour Mobile Authenticator App (Google, Microsoft, Authy or LastPass)<br>2. Add an account within the app and scan the QR Code below                                                                           |
|----------------------------------------------------------------------------------------------------|
| S. Enter code. After you've scanned the QR Code, enter the code generated by your Authenticator App.     Verify code                                                                                                    |
|                                                                                                    |
|                                                                                                    |
| Password Recovery Setup<br>/ou are required to set up password recovery to proceed.<br>Logout                                                                                                    |
| Password Recovery Setup<br>// ware required to set up password recovery to proceed.<br>Logout Set Up Recover<br>My Profile Settings<br>Seneral Themes App Passwords Auto Launch Sign-In Options Recovery Security                                                                   |
| Password Recovery Setup /ou are required to set up password recovery to proceed.  Logout  My Profile Settings  General Themes App Passwords Auto Launch Sign-In Options Recovery Security  LaunchPart Password Recovery Vue may configure and use any combination of these options. |
| Password Recovery Setup Ou are required to set up password recovery to proceed.                                                                                                    |

# Step 6: (Staff only)

### **Password Recovery Setup**

Choose at least one password recovery method to set up. (The more recovery options the better!)

- **Mobile Phone:** Enter your number and a code will be texted to your phone for verification
- Email: Use a personal email address where the email can be delivered. This is used only for password recovery.
- **Questions:** Answer any of the predefined questions or create your own. Just know that if you ever have to use this method, the answers must match exactly.